## BLACKBOARD TRACKER

BlackBoard Software dalin@blackboard.cnchost.com http://www.blackboard.cnchost.com A Division of Computer Ease

## DIRECTIONS

The first screen shows every program name and description in the database. This should only have 1 listed after you first install it. To add data to the databases click on EDIT, DATA.A new screen will pop up. Click EDIT, ADD and type in the information. You can find an item on the first/main screen or in the EDIT DATA screen. Note that the find finds the first program that starts with your input string. To find multiple programs with a string try an EDIT, OUERY.

The three buttons on the buttom :

Bugs - Enter the same program name as the one you're editing then fill in the rest of the data. The description is what bug was fixed.

Changes - Enter the same program name as the one you're editing and then put what was changed in the description field.

Tables - For database programmers you can associate tables/files that are used for each program.

## TROUBLESHOOTING

If you get an access violation or exception error when doing a query, try downloading the newest BDE drivers from www.borland.com. A link is available from our web site at www.blackboard.cnchost.com .